## راهنمای درج تشخیص"بارداری" در سامانه نسخهالکترونیک (ERX)

## مقدمه:

امکان درج تشخیص "بارداری" در سامانه نسخه الکترونیک توسط پزشکان عمومی، متخصص زنان و زایمان و ماما در مراکز جامع سلامت (شهری و روستایی) و مطب و نیز پزشکان خانواده فراهم میباشد. درج این تشخیص (نشان) در سامانه ERX بهصورت تایید خودکار است؛ بدینمعنی که پس از تایید پزشک/ماما، این تشخیص در وضعیت " تایید شده" ثبت میشود؛ لذا امکان حذف یا ویرایش آن توسط پزشک/ماما، پس از ثبت نهایی وجود نخواهد داشت. در ادامه، جزئیات نحوه ثبت این تشخیص شرح داده شده است.

گامهای درج تشخیص "بارداری" در سامانه نسخه الکترونیک:

- ۱- با جستجوی آدرس eservices.ihio.gov.ir/erx و ورود اطلاعات کاربری، به صفحه اصلی خود وارد شوید.
- ۲- پس از جستجوی کد ملی بیمه شده ونوبت دهی، امکان ثبت نشان های ذکر شده از دو طریق، قبل از تجویز نسخه
  در تب "مراجعین" یا در زمان تجویز نسخه وجود دارد.
- ۳- قبل از تجویز نسخه برای ثبت بیماران نشان، در تب مراجعین، بر روی علامت \* در کنار کد ملی بیمه شده موردنظر کلیک کنید (شکل۱).

شکل ۱

|           | 0         | 8 . | https://eservices.ihio.gov.ir/ihioerx/ | 110% ☆ Q Search 🛛                       |
|-----------|-----------|-----|----------------------------------------|-----------------------------------------|
| 🥑 Getting | j Startec | i   |                                        | C Other Bookm                           |
| )?        | o         | Ø   | (ماما تست)                             | شماره ملی یا کد رهگیری را وارد کنید 🔍 🗮 |
|           |           |     |                                        | سامانه ارائه خدمات > مراجعین            |
|           |           |     |                                        | عراجعين                                 |
|           |           |     |                                        | 🛧 خانه                                  |
|           |           |     |                                        | 🛫 بيمه شده                              |
|           |           |     |                                        | مراجعين                                 |
|           |           |     |                                        | ارائه خدمت 🖈                            |
|           |           |     |                                        | مشاهده<br>تاریخچه تجویز                 |

۴- در پنجره انتساب نشان، تشخیص بارداری در پوشه "بارداری، زایمان و پورپریوم" قابل مشاهده است که با
 کلیک بر روی مربع سمت راست آن، قابل انتخاب میباشد (شکل ۲).

|                           | شکل ۲                        |
|---------------------------|------------------------------|
|                           | انتساب نشان 🛧                |
| نماد                      | نام                          |
| O00-O99                   | 🖶 بارداری، زایمان و پورپریوم |
| Pregnancy _FPhysicion_Z34 | ★ 🗹 بارداری                  |
| تأييد بازگشت              |                              |

۵- با انتخاب بارداری، پنجرهای جهت مشخص کردن "حداکثر تاریخ اعتبار" و "LMP" نمایش داده می شود که
 ۷زم است مقداردهی شود. منظور از حداکثر تاریخ اعتبار، زمان تقریبی زایمان است (شکل ۳). بارگذاری گزارش
 سونوگرافی، آزمایش یا گواهی پزشک اختیاری می باشد.

|              | شکل ۳                                 |
|--------------|---------------------------------------|
|              | ★ مقدار دهی ویژگی های نشان (بارداری)  |
| مقدار        | نام                                   |
|              | حداكثر تاريخ اعتبار                   |
|              | LMP                                   |
| انتخاب فايل  | گزارش سونوگرافی، آزمایش یا گواهی پزشک |
| تأييد بازگشت |                                       |

برای انتخاب ماه و یا سال.های بعد، با یکبار کلیک بر روی " خرداد ۱۴۰۱"، ماههای بعد نمایش داده شده و با دو بار کلیک، سال.های بعد نمایش داده می شود (شکل۴).

|         |                                                                                                    |                       | ۴                                 |
|---------|----------------------------------------------------------------------------------------------------|-----------------------|-----------------------------------|
|         |                                                                                                    | پیوندهای قرنیه)       | ★ مقدار دهی ویژگی های نشان (انواع |
|         | مقدار                                                                                                    |                       | نام                               |
|         | 1                                                                                                    |                       | حداكثر تاريخ اعتبار               |
|         | قبل خرداد ۱۴۰۱ بعد<br>ن ی د س چ پ چ                                                                                                    |                       | گواهی پزشک                        |
| طيد بزك | S      D      F      H      H | قبل ۱۴۰۱ بعد          |                                   |
| G03.9   | YV YS YA YE YM YY YI                                                                                                    | فروردین اردسمشت خرداد | ★ 🗌 منتزيت                        |
| G31.9   |                                                                                                    |                       | ★ 🗌 زوال مغزی                     |
| G40.9   | برويه أمروز                                                                                                    | ىپر مردد سهرپور       | ★ 🗆 صرع                           |
| ноо-н59 |                                                                                                    | مهر آیان آذر          | ۹۰٬۱۴۰۱۴ بعد                      |
| Z94.7   |                                                                                                    | دی بهمن اسفند         | م قرنيه ۱۳۹۴ م                    |
|         |                                                                                                    | برو به امروز          | 11P9V 11P95 1P                    |
|         |                                                                                                    |                       | 16.0 1644 16                      |
|         |                                                                                                    |                       | 1F=14 1F=14 1F                    |
|         |                                                                                                    |                       |                                   |

۶- پس از تعریف ویژگی اضافه های مورد نظر بر روی گزینه "تایید" کلیک و برای بستن پنجره انتساب نشان نیز بر روی "تایید" کلیک و در صورتی که از ثبت نشان اطمینان دارید، در پنجره " آیا تغییرات مورد تایید است؟"
 جهت ثبت نهایی بر روی گزینه " تایید" کلیک نمایید (شکل۵).

توجه نمایید که پس از ثبت نهایی، امکان ویرایش یا حذف تشخیص وجود نخواهد داشت.

|              |                                 | شکل ۵                                 |
|--------------|---------------------------------|---------------------------------------|
|              | آیا تغییرات مورد تأیید می باشد؟ | ★ مقدار دهی ویژگی های نشان (بارداری)  |
| تأييد بازگشت |                                 | نام                                   |
|              |                                 | حداكثر تاريخ اعتبار                   |
|              |                                 | LMP                                   |
|              | انتخاب فایل                     | گزارش سونوگرافی، آزمایش یا گواهی پزشک |
| تأييد بازگشت |                                 |                                       |

 ۲- با کلیک بر روی تایید، پیام " نشان در حال ثبت است، لطفا صبر کنید" نمایش داده می شود که با اتمام این فرآیند، پنجره تب مراجعین نمایش داده خواهد شد (شکل ۶). در این تب، جهت بررسی وضعیت تشخیص که با طی مراحل فوق ثبت کردهاید، بر روی "مشاهده" کلیک کنید.

شکل ۶

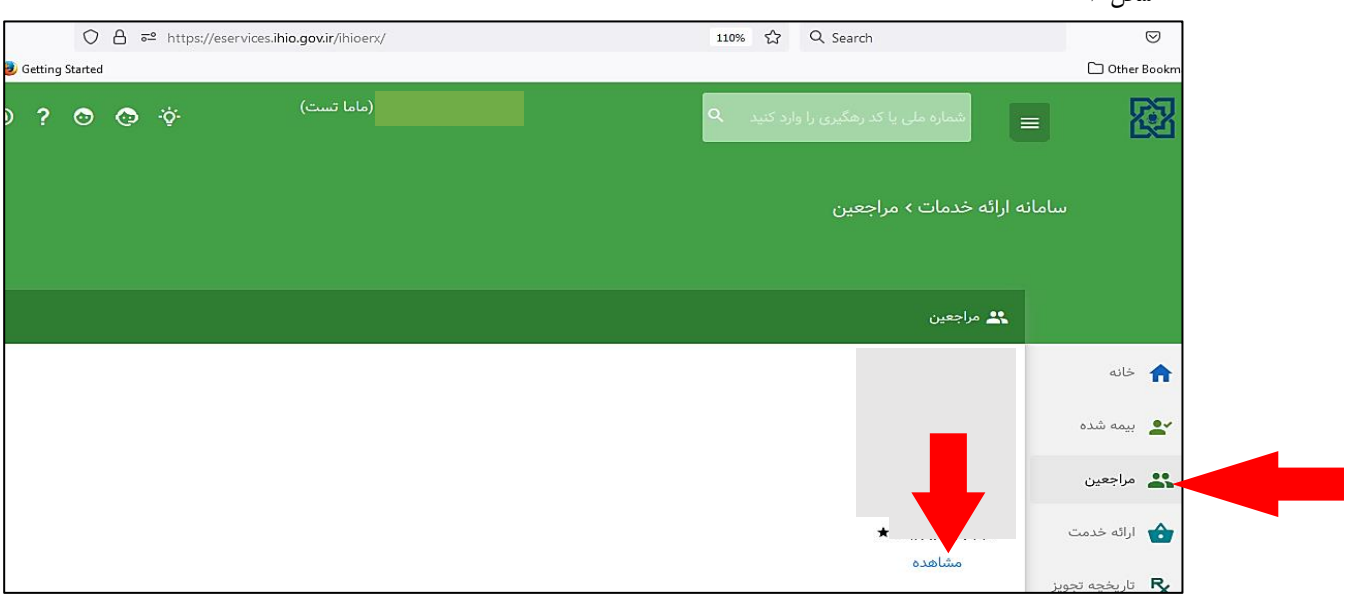

۸- پس از کلیک بر روی مشاهده، پنجره مربوط به احراز هویت بیمه شده نمایش داده می شود. جهت بررسی تشخیصهای ثبت شده برای فرد بر روی تب "نشانها" کلیک کنید (شکل ۷). همانطور که در تصویر مشخص است، نشان بارداری در وضعیت " تایید شده" است.

| ٧ |   | شكا |
|---|---|-----|
|   | 1 | p   |

|                      |                                                                                  | 类 مراجعین                         |                 |
|----------------------|----------------------------------------------------------------------------------|-----------------------------------|-----------------|
|                      |                                                                                  | ▲ اطلاعات پرونده                  | 숚 خانه          |
|                      |                                                                                  | تاریخ تولد<br>جنسیت               | 🛓 بیمه شده      |
|                      |                                                                                  | نام سرپرست<br>نسبت با سرپرست      | 🕌 مراجعين       |
|                      | ئان مازندران, شهرستان رامسر, بخش مرکزي, شهر کتالم وسادات شهر(شهرزير ۲۰هزار)<br>- | موقعیت جغرافیایی                  | 🏠 ارائه خدمت    |
|                      | ٩٠                                                                               | شماره موبایل                      | تاريخچە تجويز 🤻 |
|                      |                                                                                  | طلاعات بیمه ای   فنان ها   ضان ها | 🚯 تاريخچە ارائە |
| تاريخ وضعيت          | نماد پزشک                                                                        | نام                               | 回 صورت حساب     |
| ۱۴۰۱/۰۹/۰۸ تایید شده | Pregnancy<br>FPhysicion_Z34                                                      | ★ بارداری                         |                 |
|                      |                                                                                  | تجویز نسخه بازگشت                 | •               |

- ۹- تمامی مراحلی که طبق گامهای فوق جهت ثبت نشان توضیح داده شد، می تواند پس از نوبت دهی و حین تجویز نسخه برای بیمه شده انجام شود. برای این کار، نشانگر موس را در سمت راست علامت مربوط به ثبت ویزیت (نسخه) نگه داشته تا علامت مربوط به نشان (درج تشخیص) نمایش داده شود.
- شکل ۸، وضعیتی را نشان میدهد که پزشک/ماما در صفحه تجویز نسخه است. در همین حالت نیز میتوان با کلیک بر روی علامت مربوط به نشان، جهت ثبت بیماری برای بیمه شده، به ترتیبی که در گامهای قبل ارائه شد، اقدام کرد.

| شکل۸ |
|------|
|------|

| ××             |                                                     | 🛋 تجویز تصویربرداری              |
|----------------|-----------------------------------------------------|----------------------------------|
| e <sup>n</sup> |                                                     | 🕇 تجویز توان بخشی و فیزیوتراپی   |
| ×              |                                                     | خدمات پزشکان 🔱                   |
|                |                                                     | 🖈 الم خدمت مورد نظر را وارد کنید |
|                | نام نوع خدمت مورد نظر خود را در فیلد بالا وارد کنید |                                  |
| x <sup>n</sup> |                                                     | ≡ ارجاع                          |
|                |                                                     |                                  |